Sistema: Futura Ponto

Caminho: Configurações>Permissões de Acesso

Referencia: FP16

Versão: 2015.5.4

**Como funciona:** Esta tela é utilizada para definir permissões dos usuários do sistema, através dela é possível restringir e liberar acesso em telas específicas do sistema.

Para efetuar este procedimento acesse o caminho indicado acima, filtre o funcionário que deseja alterar as permissões, clique em *Editar* e o sistema vai abrir a tela abaixo:

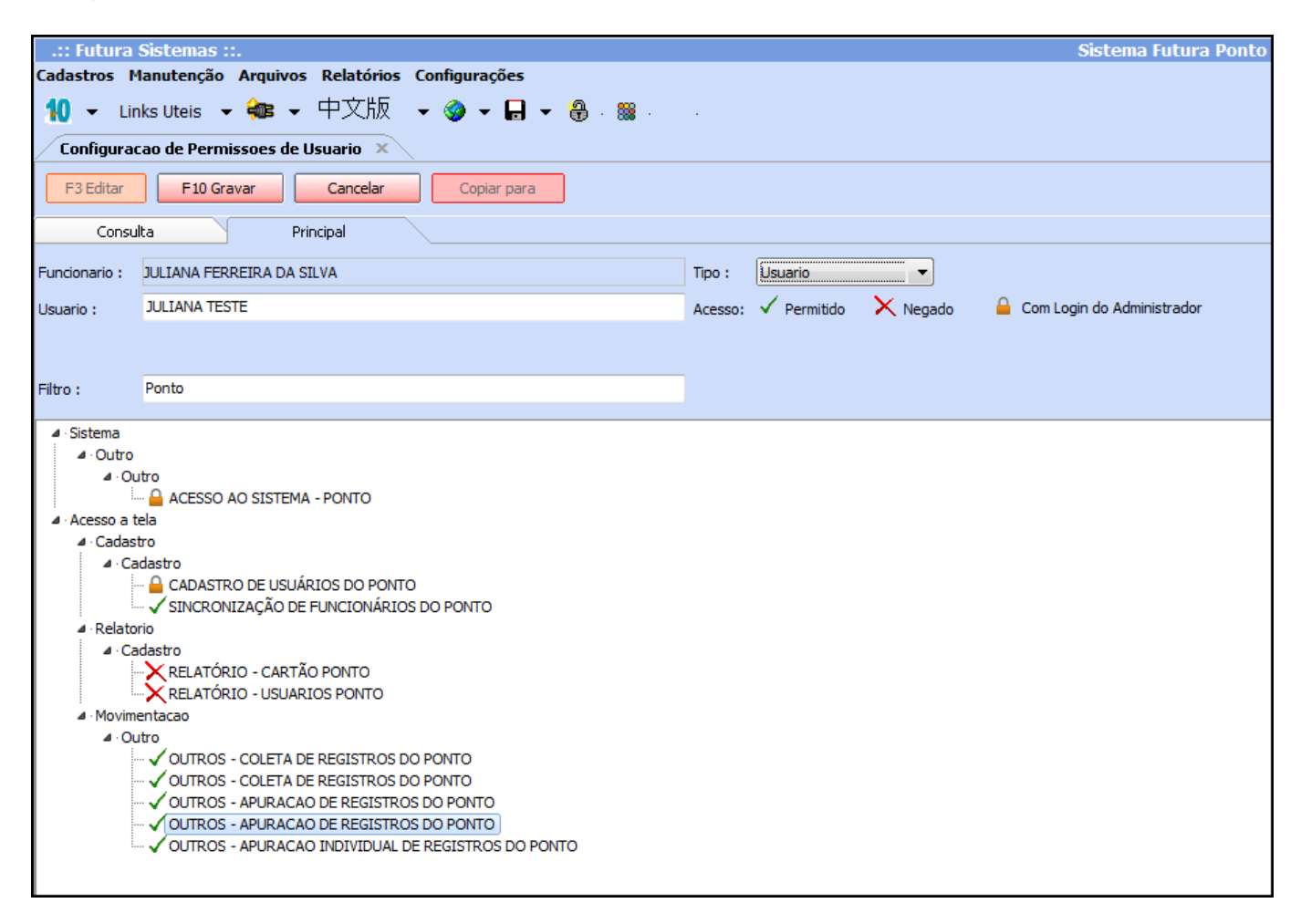

Usuário: É possível alterar o nome do usuário para acessar o sistema também nesta tela,

×

basta digitar o novo login no campo "Usuário";

*Tipo:* O campo tipo informa qual o modo esta configurado os acessos desse usuário no Cadastro de Usuário. É possível alterar o *Tipo* da conta de usuário nesta tela também.

| Configuracao de Permissoes de Usuario 🗙  |  |  |  |  |
|------------------------------------------|--|--|--|--|
| F3 Editar     F10 Gravar     Copiar para |  |  |  |  |
| Consulta Principal                       |  |  |  |  |
|                                          |  |  |  |  |
| ador                                     |  |  |  |  |
|                                          |  |  |  |  |
|                                          |  |  |  |  |
|                                          |  |  |  |  |

- *Usuário*: O tipo *Usuário* tem restrições estabelecidas pelo administrador dentro do sistema;

- *Administrador:* O tipo *Administrador* tem controle de todas as telas do sistema, não sendo possível estabelecer permissões para esse tipo de usuário;

*Acesso:* A informação de *Acesso* traz uma legenda de como funciona a liberação e restrição de telas dentro do sistema, contendo as opções:

| .:: Futura                                             | Sistemas ::.                      | Sistema Futura Ponto                                          |  |  |
|--------------------------------------------------------|-----------------------------------|---------------------------------------------------------------|--|--|
| Cadastros Manutenção Arquivos Relatórios Configurações |                                   |                                                               |  |  |
| <b>10</b> - Lir                                        | nks Uteis 👻 🗣 🕈 中文版 🕞 🧇 🖌 🖶 👻 🖓 👘 |                                                               |  |  |
| Configuracao de Permissoes de Usuario 🗴                |                                   |                                                               |  |  |
| F3 Editar                                              | F 10 Gravar Cancelar Copiar para  |                                                               |  |  |
| Consulta Principal                                     |                                   |                                                               |  |  |
| Funcionario :                                          | JULIANA FERREIRA DA SILVA         | Tipo : Usuario                                                |  |  |
| Usuario :                                              | JULIANA TESTE                     | Acesso: 🗸 Permitido 🛛 🗙 Negado 🛛 🔒 Com Login do Administrador |  |  |
|                                                        |                                   |                                                               |  |  |
|                                                        |                                   |                                                               |  |  |
| Filtro :                                               | Ponto                             |                                                               |  |  |
|                                                        |                                   |                                                               |  |  |

- *Permitido:* Quando é configurada esta opção significa que o usuário terá permissão na tela em questão.

×

- *Negado:* Esta opção é o mesmo que um acesso negado, ou seja, o usuário não conseguirá abrir a determinada tela.

- *Com Login do Administrador:* Desta maneira o usuário só conseguirá acessar a tela em questão após ser digitado o login e senha de um usuário administrador.

*Filtro:* Através deste campo é possível pesquisar a permissão de usuário que deseja, conforme mostra a tela abaixo:

| .:: Futura Sistemas ::. Sistema Futura                                                                                                    |                                              |                                                               |  |  |
|----------------------------------------------------------------------------------------------------|----------------------------------------------|---------------------------------------------------------------|--|--|
| Cadastros M                                                                                                    | lanutenção Arquivos Relatórios Configurações |                                                               |  |  |
| 10 - Lini                                                                                                    | ks Uteis 👻 🗣 中文版 👻 🤣 🗸 🖁 🗸 🎇 .               |                                                               |  |  |
| Configuracao de Permissoes de Usuario 🗴                                                                                                    |                                              |                                                               |  |  |
| F3 Editar                                                                                                    | F10 Gravar Cancelar Copiar para              |                                                               |  |  |
| Consulta Principal                                                                                                    |                                              |                                                               |  |  |
| Funcionario :                                                                                                    | JULIANA FERREIRA DA SILVA                    | Tipo : Usuario                                                |  |  |
| Usuario :                                                                                                    | JULIANA TESTE                                | Acesso: 🗸 Permitido 🛛 🗙 Negado 🛛 🔒 Com Login do Administrador |  |  |
|                                                                                                    |                                              |                                                               |  |  |
|                                                                                                    |                                              |                                                               |  |  |
| Filtro :                                                                                                    | Ponto                                        |                                                               |  |  |
| - Sistema - Outro - Outro - ACESSO AO SISTEMA - PONTO - ACESSO a cla - Cadastro - Cadastro - |                                              |                                                               |  |  |